# FICHE PRATIQUE

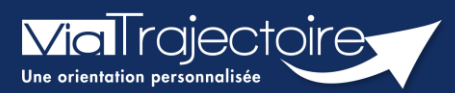

Gérer les notifications reçues

Handicap

ViaTrajectoire permet d'assurer le suivi et la traçabilité du traitement des notifications d'orientation envoyées par la MDPH/MDA.

Cette fiche pratique vous indique comment gérer les notifications reçues.

# 1. Accéder au tableau de bord « Gérer les notifications reçues »

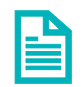

Se référer à la fiche pratique **« Le tableau de bord Gérer les notifications reçues » (FP\_VT\_PH44)** pour une présentation du tableau de bord

# 2. Gérer la notification

Cliquez sur la ligne de la notification pour accéder à son contenu.

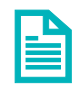

Se référer à la fiche pratique **« La Notification » (FP\_VT\_PH14)** pour un descriptif du contenu de la notification

# 2.1 Mettre au statut « Contact effectué »

- 1. Cliquez sur le menu déroulant « Sélectionner une action »
- Cliquez sur « Mettre au statut « Contact effectué » » (Vous pouvez utiliser plusieurs fois ce type de réponse si plusieurs contacts ont eu lieu avec l'usager)
- **3.** Précisez la **date du contact**, éventuellement un commentaire, le **motif** et apportez une **précision**, puis cliquez sur **Valider**.

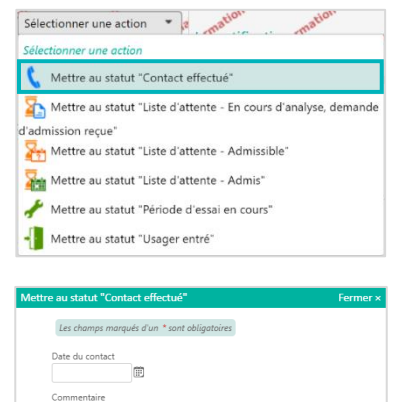

illi l'accord de l'usager ou de son représenta orientation transmise par la MDPH

✓ Valider

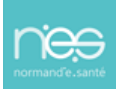

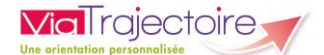

## 2.2 Mettre en liste d'attente

- 1. Cliquez sur le menu déroulant « Sélectionner une action »
- Cliquez sur le statut de liste d'attente souhaité : « Liste d'attente – En cours d'analyse, demande d'admission reçue », « Liste d'attente – Admissible », « Liste d'attente – Admis »
- Précisez l'unité sur laquelle l'usager va être placé sur liste d'attente, renseignez les éléments nécessaires (en fonction du statut sur liste d'attente), puis cliquez sur Valider

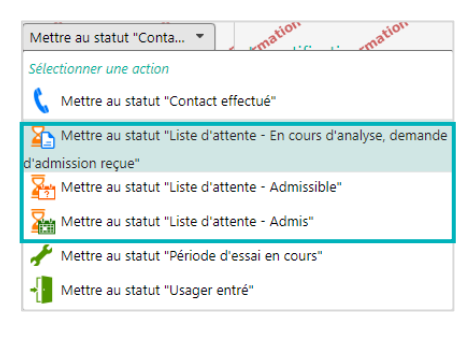

| Veuillez séle   | ctionner une unité           | × |
|-----------------|------------------------------|---|
| ¥6011162 3616   |                              |   |
| Date de mise ei | n liste d'attente            |   |
| 04/01/2023      | E                            |   |
| Date de récepti | on de la demande d'admission |   |
| Commentaire     |                              |   |
| (Max. 1000 car  | actères)                     |   |

Si vous avez placé un usager en liste d'attente, vous pouvez à tout moment l'en retirer en cliquant sur **« Changer le statut »** et en sélectionnant **« Retirer de la liste d'attente »** 

| Accompagnements dans mes unités           |                                                                                                    |                              | Formation                | Formation |
|-------------------------------------------|----------------------------------------------------------------------------------------------------|------------------------------|--------------------------|-----------|
| Statut de l'accompagnement                | Unité                                                                                                    | Mode (i)<br>d'accompagnement |                          |           |
| Admissible                                | DEMO<br>Diares disponibles - NR                                                                                                    | Permanent Changer le statut  | •                        |           |
| - En iste o bitente depuis le 04/07/2025  | Liste d'attente : 4                                                                                                    | Changer le statut            |                          |           |
|                                           |                                                                                                    | Mettre au statu              | t "Liste d'attente - Adn | nis"      |
| lentité de l'usager et décision d'orienta | tion                                                                                                    | 📌 Mettre au statu            | t "Période d'essai en co | ours"     |
| мдрн                                      |                                                                                                    | - Mettre au statu            | t "Usager entré"         |           |
| N° individu                               |                                                                                                    | 🔀 Retirer de la lis          | e d'attente              |           |
| NIR                                       | and the second second se | -*                           |                          |           |

# 2.3 Mettre au statut « Admission impossible signalée »

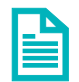

Se référer à la fiche pratique **« Signalement des admissions impossibles » (FP\_VT\_PH40)** pour une définition des différents statuts.

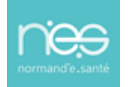

# 2.4 Mettre au statut « Usager entré »

#### 2.4.1 Si la notification est au statut à traiter ou contact effectué

- 1. Cliquez sur le menu déroulant « Sélectionner une action »
- 2. Cliquez sur « Mettre au statut « Usager entré » »

3. Précisez l'unité sur laquelle l'usager va entrer et la date de l'entrée, puis cliquez sur Valider

| Sélectionner une action Tration                                 |
|-----------------------------------------------------------------|
| Sélectionner une action                                         |
| 🔇 Déclarer un nouveau contact                                   |
| Dettre au statut "Liste d'attente - En cours d'analyse, demande |
| d'admission reçue"                                              |
| 🎦 Mettre au statut "Liste d'attente - Admissible"               |
| 羅 Mettre au statut "Liste d'attente - Admis"                    |
| 🥓 Mettre au statut "Période d'essai en cours"                   |
| Mettre au statut "Usager entré"                                 |
| Signaler une admission impossible                               |
|                                                                 |
| atut "Usager entré" Fermer ×                                    |

| Unité * Veuillez sélectionner une unité                                                                                                 |                                          |
|----------------------------------------------------------------------------------------------------|------------------------------------------|
| Veuillez sélectionner une unité                                                                                                    | ~                                        |
| Date de l'entrée de l'usager *                                                                                                    |                                          |
| (Max. 1000 caractères)                                                                                                    |                                          |
| Attention, une fois l'entrée de l'usager prononcée ve<br>2 jours pour revenir en arrière. Passé ce délai, la déci<br>sera irréversible. | ous disposerez de<br>aration de l'entrée |

#### 2.4.2 Si la notification est au statut liste d'attente

Cliquez sur « Changer le statut » et sélectionnez « Mettre au statut « Usager entré » »

| Accompagnements dans mes unités              |                     |                          |                       | Formation              | Formation |    |
|----------------------------------------------|---------------------|--------------------------|-----------------------|------------------------|-----------|----|
| Statut de l'accompagnement                   | Unité               | Mode<br>d'accompagnement | D                     |                        |           |    |
| Admissible                                   | DEMO TEMPORAIRE     | Temporaire               | Changer le statut 💌   |                        |           | Ту |
|                                              | Liste d'attente : 5 |                          | Changer le statut     |                        |           |    |
|                                              |                     |                          | Mettre au statut "I   | Liste d'attente - Admi | s"        |    |
| Identité de l'usager et décision d'orientati | on                  |                          | 🧚 Mettre au statut "  | Période d'essai en cou | irs"      |    |
| мдрн                                         |                     |                          | 📲 Mettre au statut "I | Usager entré"          |           |    |
| N° individu<br>NIR                           |                     |                          | Retirer de la liste d | l'attente              |           |    |

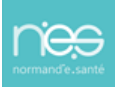

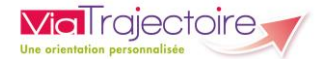

#### Cas particulier des ESAT :

Mettre au statut « Période d'essai en cours » :

#### 2.4.3 Si la notification est au statut à traiter ou contact effectué

- 1. Cliquez sur le menu déroulant « Sélectionner une action »
- Cliquez sur « Mettre au statut « Période d'essai en cours » »

 Précisez l'unité sur laquelle l'usager va entrer en période d'essai et la date de début de la période d'essai, puis cliquez sur Valider

| Selectionner une action                                           |
|-------------------------------------------------------------------|
| Sélectionner une action                                           |
| 🕻 Déclarer un nouveau contact                                     |
| A Mettre au statut "Liste d'attente - En cours d'analyse, demande |
| d'admission reçue"                                                |
| 🄀 Mettre au statut "Liste d'attente - Admissible"                 |
| Mettre au statut "Liste d'attente - Admis"                        |
| 📌 Mettre au statut "Période d'essai en cours"                     |
| Mettre au statut "Usager entré"                                   |
| 🚫 Signaler une admission impossible                               |
|                                                                   |
| Mettre au statut "Période d'essai en cours" Fermer ×              |
| Les champs marqués d'un * sont obligatoires                       |
| Unité * Veuillez sélectionner une unité                           |
| Veuillez sélectionner une unité                                   |
| Date de début de la période d'essai *                             |
| Commentaire                                                       |
| (Max. 1000 caractères)                                            |
| Valider                                                           |

Si la période d'essai est concluante, vous pourrez alors basculer la notification au statut **« Usager entré »**.

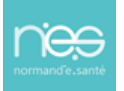

### 2.4.4 Si la notification est en liste d'attente

 Cliquez sur « Changer le statut » et sélectionnez « Mettre au statut « Période d'essai en cours » »

| Accompagnements dans mes unités                       |                                                               |                            |                                                                            | Formation                 | Formation |  |
|-------------------------------------------------------|---------------------------------------------------------------|----------------------------|----------------------------------------------------------------------------|---------------------------|-----------|--|
| Statut de l'accompagnement                            | Unité                                                         | Mode i<br>d'accompagnement |                                                                            |                           |           |  |
| Admissible<br>En liste d'attente depuis le 04/01/2023 | <b>DEMO</b><br>Places disponibles : NR<br>Liste d'attente : 4 | Permanent                  | Changer le statut  Changer le statut Changer le statut Mettre au statut "L | iste d'attente - Admi     | s"        |  |
| Identité de l'usager et décision d'orienta            | tion                                                          |                            | 📌 Mettre au statut "P                                                      | rériode d'essai en cou    | urs"      |  |
| MDPH<br>N° individu<br>NIR                            |                                                               |                            | Mettre au statut "U                                                        | Jsager entré"<br>'attente |           |  |

 Renseignez l'unité sur laquelle l'usager va être en période d'essai, la date de début de la période d'essai et éventuellement un commentaire, puis cliquez sur Valider.

| au statut "Période d'essai en cours"                                                                                                    | Ferme |
|----------------------------------------------------------------------------------------------------|-------|
| Les champs marqués d'un * sont obligatoires                                                                                                |       |
| Jnité * Veuillez sélectionner une unité                                                                                                    |       |
| Veuillez sélectionner une unité                                                                                                    | ~     |
| Date de début de la période d'essai *                                                                                                    |       |
| (Max. 1000 caractères)                                                                                                    |       |
| 'ESMS a déclaré avoir recueilli l'accord de l'usager ou de son représen<br>pour consulter la décision d'orientation transmise par la MDPH. | tant  |

## 2.5 Mettre au statut « Demande de réorientation »

Si vous avez sollicité la MDPH/MDA pour une demande de réorientation pour un usager qui a intégré votre ESMS, vous pouvez tracer cette action sur ViaTrajectoire.

- Cliquez sur le menu déroulant « Sélectionner une action »
- Cliquez sur « Mettre au statut « Demande de réorientation » »
- **3.** Précisez le **motif** et ajoutez une **précision**, puis cliquez sur **Valider**.

| Sélectionner une action 🔹 🔐 🚛 👘                                                                                                    |
|----------------------------------------------------------------------------------------------------|
| Sélectionner une action                                                                                                    |
| 🕻 Déclarer un nouveau contact                                                                                                    |
| S Mettre au statut "Demande de réorientation"                                                                                                    |
| Ajouter un nouvel accompagnement                                                                                                    |
| Léclarer une demande de dérogation                                                                                                    |
| Mettre au statut "Demande de réorientation" Fermer x                                                                                                    |
| Les champs marqués d'un * sont obligatoires Motif * Le champ est obligatoire Changement de situation de l'usager Chagravation notoire de la situation de l'usager Aggravation notoire de la situation de l'usager Max: 1000 caractères) Max: 1000 caractères |
|                                                                                                    |

# 2.6 Mettre au statut « Usager sorti »

1. Cliquez sur « Changer le statut » et sélectionnez « Mettre au statut « Usager sorti » »

| Usager pris en charge<br>Depuis le 14/06/2021                                   | <b>DEMO</b><br>Places disponibles : NR<br>Liste d'attente : 4                     | Permanent                                                                                                    | Changer le statut  Changer le statut Changer le statut Mettre au statut "Usager sorti"                                                                                                    |          |
|---------------------------------------------------------------------------------|-----------------------------------------------------------------------------------|----------------------------------------------------------------------------------------------------|----------------------------------------------------------------------------------------------------|----------|
| 2. Renseignez la<br>d'accompagnemer<br>du renouvellemen<br>et cliquez sur Valio | date de la fin<br>at par l'établissement ou<br>t, le motif, une précision<br>ler. | Mettre au statu<br>Les champ<br>Date de la fi<br>renouvellem<br>Motif * Les<br>Suite à I<br>Suite à I<br>Suite à I<br>Fin de f<br>Fin de f<br>Fin de f<br>Hospita<br>Renouw<br>L'usaget<br>L'usaget<br>L'usage | t "Usager sorti" s marqués d'un * sont obligatoires n d'accompagnement par l'établissement ou du tent * thamp est obligatoire a décision de la CDAPH ormation accueil temporaire efriode d'essai lisation ellement r est transféré dans une autre unité r est transféré dans une autre unité r est admis dans un autre ESMS suite à un déménagement r est admis dans un autre ESMS suite à un éréorientation r en souhaite plus être pris en charge par l'ESMS r a démissionné (ESAT) r est pris en charge par l'ESMS r a fait valoir ses droits à la retraite (ESAT) r est arrivé à la fin du contrat de prise en charge sAH/SESSAD) r a pu en terre en apprentissage r est accueilli en famille d'accueil. r est admis dans un établissement pour personnes âgées. r est décédé Le champ est obligatoire caractères) | Fermer × |

#### Cas particulier des ESAT :

Mettre au statut « Période d'essai non concluante » :

1. Cliquez sur « Changer le statut » et sélectionnez « Mettre au statut « Période d'essai non concluante » »

| Accompagnements dans mes unités                  |                                               |                          |                                         | Formation                             | Formation  |  |
|--------------------------------------------------|-----------------------------------------------|--------------------------|-----------------------------------------|---------------------------------------|------------|--|
| Statut de l'accompagnement                       | Unité                                         | Mode<br>d'accompagnement | i)                                      |                                       |            |  |
| Période d'essai en cours<br>Depuis le 02/01/2023 | Places disponibles : 0<br>Liste d'attente : 3 | Temporaire 🏢             | Changer le statut  Changer le statut    |                                       |            |  |
| · · ·                                            |                                               | -                        | Mettre au statut "P Mettre au statut "U | ériode d'essai non c<br>Jsager entré" | oncluante" |  |

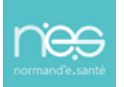

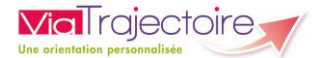

 Renseignez la date de fin de la période d'essai, le motif et une précision, puis cliquez sur Valider.

| re au statut "Période d'essai non concluante"                                     | Fermer |
|-----------------------------------------------------------------------------------|--------|
| Les champs marqués d'un * sont obligatoires                                       |        |
| Date de fin de la période d'essai *                                               |        |
| ○ Le demandeur ne remplit pas les exigences d'admission<br>○ Volonté du demandeur |        |
| Précision * Le champ est obligatoire                                              |        |
| (Max. 1000 caractères)                                                            |        |
|                                                                                   |        |
|                                                                                   |        |
| Valider                                                                           |        |

# 3. Tracer l'avancement de la notification

En fonction de l'action sélectionnée, la notification est automatiquement classée dans l'onglet correspondant et est accessible en cliquant sur l'onglet concerné

|                                                                      | Noti  | fications                          | Contact     | s effe | ectué      | Liste d'attente    | Usagers entré | s Sort     | ties et décisions renouv | velées | Sans suite  | Archivées |                                |          |        |            |  |
|----------------------------------------------------------------------|-------|------------------------------------|-------------|--------|------------|--------------------|---------------|------------|--------------------------|--------|-------------|-----------|--------------------------------|----------|--------|------------|--|
| 2 résultats   🕐 💽 1 🕟 M Page : 1 🗸 Nombre d'éléments par page : 10 🗸 |       |                                    |             |        |            |                    |               |            |                          | ~      |             |           |                                |          |        |            |  |
| St                                                                   | tatut | <ul> <li>Précision</li> </ul>      | 1           | Q      | c          | <u>N° individu</u> | Sexe          | <u>Age</u> | Identité                 |        | <u>ESMS</u> |           | <u>Décision</u><br>Temporalité | Validité | Modif. | Actions    |  |
|                                                                      | C     | L'usager a<br>contact av<br>l'ESMS | pris<br>vec |        | <b>∆</b> ₀ | •                  |               |            | and the second           |        |             | e:        | Acres arrange                  |          |        | <b>E</b> _ |  |

# 4. Modifier les informations saisies

Pour chaque usager sur liste d'attente, au statut usager entré ou sorti, vous avez la possibilité de **modifier les informations saisies** (par exemple, l'unité sélectionnée pour la liste d'attente) en cliquant sur le petit crayon.

| Accompagnements dans mes unités                                                                                                    |                                                               |                          |                     |  |  |  |  |  |  |  |
|----------------------------------------------------------------------------------------------------|---------------------------------------------------------------|--------------------------|---------------------|--|--|--|--|--|--|--|
| Statut de l'accompagnement                                                                                                    | Unité                                                         | Mode<br>d'accompagnement | Ð                   |  |  |  |  |  |  |  |
| En cours d'analyse, demande d'admission<br>reçue<br>En liste d'attente depuis le 04/01/2022<br>Demande d'admission reçue le 04/01/2023 | <b>DEMO</b><br>Places disponibles : NR<br>Liste d'attente : 4 | Permanent                | Changer le statut 💌 |  |  |  |  |  |  |  |

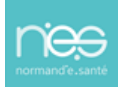